## **DBU Installation Instructions**

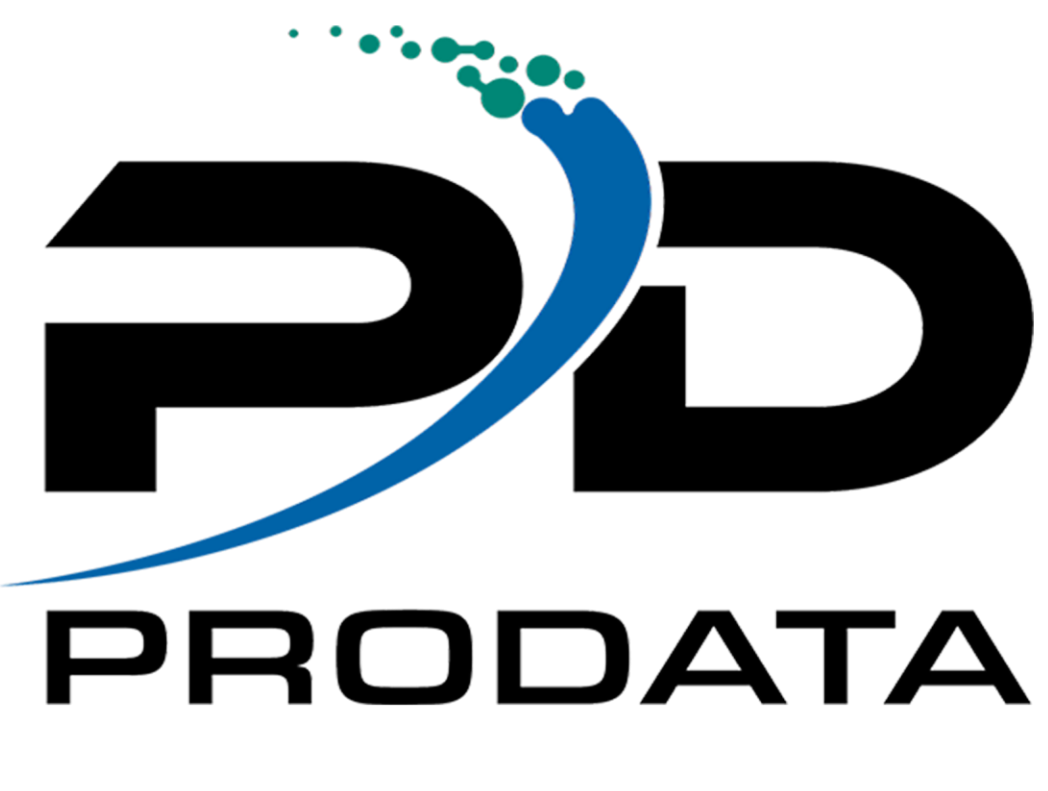

|  | T T |
|--|-----|
|  |     |

Modified 01/12/2023

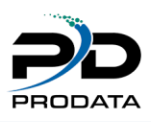

## **Installation Instructions**

DBU installation automatically includes DBU, DBU Audit & DBU RDi.

RDB Connect installation provides the IBM i install.

back to software download

# The example below uses the DBU executable for the install. All software installation methods are identical.

#### Step #1

Once you have clicked on the link to start the download process, the following screen will appear. Click on the **Save** button to save the installation file to your local computer.

| Opening DBU11.exe                                         | ×                |
|-----------------------------------------------------------|------------------|
| You have chosen to open:                                  |                  |
| DBU11.exe                                                 |                  |
| which is: Binary File (6.2 MB)<br>from: https://dodbu.com |                  |
| Would you like to save this file?                         |                  |
|                                                           | Save File Cancel |

Figure 1-1

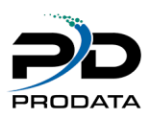

Once you have clicked on the **Save** button, choose the directory to which you would like to store the executable.

| 6 Enter name of file to                                     | o save to   | - 1-1,00 conten        |                             |                   | ×       |
|-------------------------------------------------------------|-------------|------------------------|-----------------------------|-------------------|---------|
| Core ↓ Lik                                                  | oraries 🕨 D | ocuments   DBUDownload | <b>- 4-</b> St              | earch DBUDownload | Q       |
| Organize 🔻 Ne                                               | w folder    |                        |                             |                   | 0       |
| 쑦 Favorites 📃 Desktop                                       | *<br>       | Documents library      |                             | Arrange by: Folde | er 🔻    |
| ) Downloads<br>Recent Places<br>Olvera                      |             | Name                   | No items match your search. | Date modified     | Туре    |
| Libraries                                                   |             |                        |                             |                   |         |
| <ul> <li>Music</li> <li>Pictures</li> <li>Videos</li> </ul> |             | • [                    |                             |                   | t.      |
| File <u>n</u> ame:                                          | DBU11.exe   |                        |                             |                   | •       |
| Save as <u>t</u> ype:                                       | Binary File | (*.exe)                |                             | Save Can          | <br>cel |

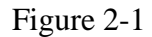

#### Step #3

Once you have clicked the Save button, the installation file will be downloaded to your local computer. A screen showing the progress will appear. Please be patient during this process.

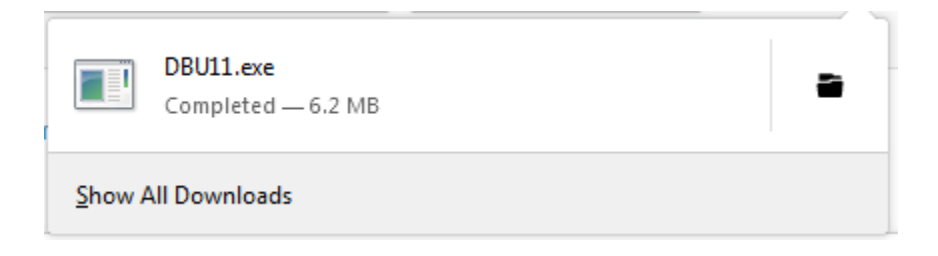

Figure 3-1

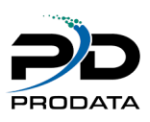

If you have a previous version of DBU installed, please ensure no one is accessing DBU by running WRKOBJLCK OBJ(DBU11/DBUUSERS) OBJTYPE(\*FILE)

Once the installation file has been completely downloaded, locate the executable on your computer and double click to begin installation.

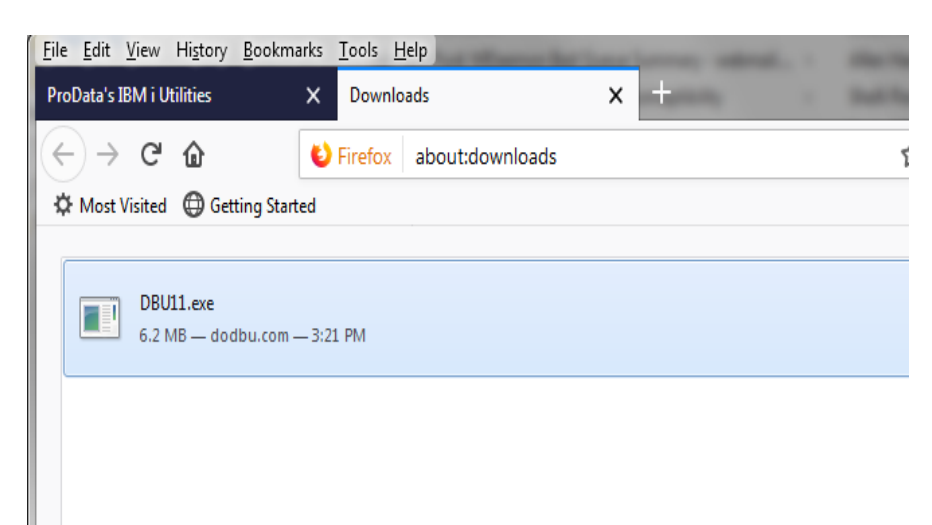

#### Figure 4-1

Click on the Run button to install DBU

| Open File              | - Security Warning                                                                                                    |
|------------------------|----------------------------------------------------------------------------------------------------|
| Do уо                  | u want to run this file?                                                                                                    |
|                        | Name:rs\Olvera\Documents\DBUDownload\DBU11.exe                                                                                                    |
|                        | Publisher: Prodata Computer Services, Inc.                                                                                                    |
|                        | Type: Application                                                                                                    |
|                        | From: C:\Users\Olvera\Documents\DBUDownload\DB                                                                                                    |
|                        | <u>R</u> un Cancel                                                                                                    |
| <b>⊽</b> Al <u>w</u> a | ays ask before opening this file                                                                                                    |
|                        | While files from the Internet can be useful, this file type can<br>potentially harm your computer. Only run software from publishers<br>you trust. <u>What's the risk?</u> |

Figure 4-2

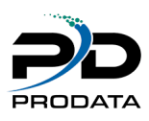

A splash screen will appear and a series of notices informing you of the process being performed. After which the following screen should appear. Click the **Next** button to continue the installation process.

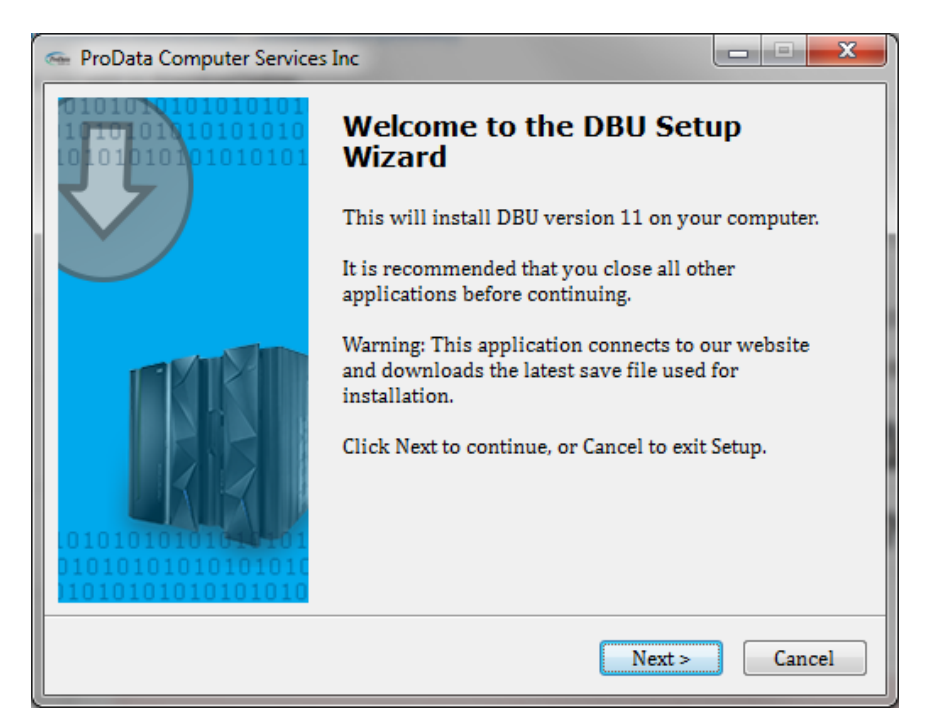

#### Figure 5-1

#### Step #6

Please read the *License Agreement* and upon accepting the agreement, click the "I accept the agreement" radio button to continue the installation process.

| 🖘 ProData Computer Services Inc                                                                                                   |
|----------------------------------------------------------------------------------------------------|
| License Agreement<br>Please read the following important information before continuing.                                           |
| Please read the following License Agreement. You must accept the terms of this agreement before continuing with the installation. |
| ProData Computer Services for IBM i                                                                                               |
| Copyright (C) 2018 ProData Computer Services, Inc.                                                                                |
| ProData Computer Services, Inc.                                                                                                   |
| Software License Agreement                                                                                                    |
| Warning DroDate Computer Service Inc. ("Licensor") is willing to                                                                  |
| ○ I accept the agreement                                                                                                    |
| I do not accept the agreement                                                                                                    |
| < <u>B</u> ack <u>N</u> ext > Cancel                                                                                              |

#### Figure 6-2

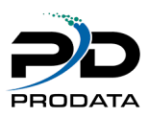

Type the IBM i (AS/400) host **IP/DOMAIN** where you wish to install DBU, type a valid **User Profile** and **Password** for the IBM i (AS/400) host computer you are connected to in the space provided. Then click the **Next** button to continue the installation process. (A dropdown list will include a list of IP address that have previously been created through a connection to your IBMi.) Leave the default library name unless you want to rename your library.

| 👄 ProData Computer Ser                     | vices Inc                | -                   |                  | - • ×   |
|--------------------------------------------|--------------------------|---------------------|------------------|---------|
| Remote Server Infor<br>Install software or | <b>mation</b><br>1 IBM i |                     |                  | ProData |
| Please specify you                         | ır IP/Domain,            | name, and passwo    | ord; click Next. |         |
| IP/Domain:                                 |                          | •                   |                  |         |
| User Name:                                 |                          |                     |                  |         |
| Password:                                  |                          |                     |                  |         |
| Library Name:                              | DBU11                    |                     |                  |         |
| 🔲 Display insta                            | allation logs b          | efore closing insta | ller             |         |
|                                            |                          |                     |                  |         |
|                                            |                          |                     |                  |         |
|                                            |                          | < <u>B</u> ack      | <u>N</u> ext >   | Cancel  |

#### Figure 7-1

#### Step #8

The installation process requires a connection being established to your IBM i (AS/400) host computer..

Once you have verified the connection to your IBM i (AS/400) host, click the **Next** button to continue the installation process.

Check the box to display installation logs.

Note: This installation requires that your PC has an active network connection to your IBM I and JAVA installed.

Note: Installation requires \*IOSYSCFG authority.

A subsystem description called DBURDBSBS will be created and started during the installation process. More More information about DBURDB can be found at the following link: http://www.prodatacomputer.com/dbu.shtml#dburdb

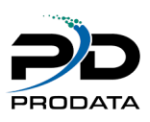

A connection test will be performed against the IP Address, User ID and Password on the IBM i (AS/400) host computer.

A progress bar will appear while we make a connection to IBMi and verify that your OS is at V6R1M0 or above and check if \*FILE DBUUSERS is not in use.

| 🦇 ProData Computer Ser                    | rvices Inc                 |                    |                  | X       |
|-------------------------------------------|----------------------------|--------------------|------------------|---------|
| Remote Server Info<br>Install software or | r <b>mation</b><br>n IBM i |                    |                  | ProData |
| Please specify you                        | ır IP/Domain, r            | name, and passwo   | ord; click Next. |         |
| IP/Domain:                                |                            | •                  |                  |         |
| User Name:                                | USER                       |                    |                  |         |
| Password:                                 | PASSWORD                   |                    |                  |         |
| Library Name:                             | DBU11AO                    |                    |                  |         |
| Display insta                             | allation logs be           | fore closing insta | ller             |         |
| Please wait while                         | we attempt to o            | create a connectio | on               |         |
|                                           |                            | < <u>B</u> ack     | Next >           | Cancel  |

#### Figure 9-1

#### Step #10

The latest DBU SAVF will be downloaded automatically after the connection is established.

| 👄 ProData Computer Serv                                        | rices Inc                                                       | <b>X</b>              |
|----------------------------------------------------------------|-----------------------------------------------------------------|-----------------------|
| Downloading addition<br>Please wait while S                    | <b>al files</b><br>etup is downloading addition                 | nal files ProDat      |
| Total progress                                                 |                                                                 | 68.67 of 94.19 MB     |
| Current file                                                   |                                                                 | 68.67 of 94.19 MB     |
| File:<br>Speed:<br>Status:<br>Elapsed time:<br>Remaining time: | DBUSAVF.savf<br>2.0 MB/s<br>Downloading<br>00:00:44<br>00:00:12 |                       |
|                                                                |                                                                 | Hide                  |
|                                                                |                                                                 | <u>N</u> ext > Cancel |

#### Figure 10-1

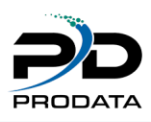

After the SAVF download completes click on the Install button to install

| 🦇 ProData Computer Services Inc                                                                    | ×          |
|----------------------------------------------------------------------------------------------------|------------|
| Ready to Install<br>Setup is now ready to begin installing DBU on your computer.                   | ProData    |
| Click Install to continue with the installation, or click Back if y review or change any settings. | ou want to |
| DBU Installation:                                                                                  | *          |
| <                                                                                                  |            |
| < <u>B</u> ack Install                                                                             | Cancel     |

### Figure 11-1

#### Step #12

The installation process varies depending on your system. We have averaged about 3-5 minutes but it could take longer. You can check your IBM i job status under USER: QUSER JOB NAME: QZRCSRVS.

| 👄 ProData Computer Services Inc                                             | ×       |
|-----------------------------------------------------------------------------|---------|
| <b>Installing</b><br>Please wait while Setup installs DBU on your computer. | ProData |
| Installing DBU on your IBMi Machine                                         |         |
|                                                                             |         |
|                                                                             |         |
|                                                                             |         |
|                                                                             |         |
|                                                                             | Cancel  |

#### Figure 12-1

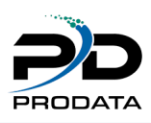

If you checked the box to display the logs this window will appear after installation completes.

| 👄 ProData Computer Services Inc                                                              |         |
|----------------------------------------------------------------------------------------------|---------|
| Installation Logs                                                                            |         |
| Your logs are stored here:                                                                   | ProData |
| C:\Users\Olvera\.ProData\ProDataInstaller.log                                                |         |
|                                                                                              |         |
| 2019-02-06 08:22:13,626   INFO   ProData Computer Services Inc.                              |         |
| 2019-02-06 08:22:13,627   INFO   For additional log infomation on<br>your IBM i installation |         |
| 2019-02-06 08:22:13,627   INFO   Version 1.04 01/14/2019                                     |         |
| 2019-02-06 08:22:13,627   INFO   Processing command INSDBU                                   |         |
| 2019-02-06 08:22:14,179   INFO   Connected to IP/Domain                                      |         |
| 172.20.24.11                                                                                 |         |
| 2019-02-06 08:22:14,179   INFO   System Version Release: V7R3                                |         |
| 2019-02-06 08:22:15,048   INFO   Login User: qsecofr                                         |         |
| 2019-02-06 08:22:15,048   INFO   Authority: [*ALLOBJ, *SECADM,                               |         |
| *JOBCTL, *SPLCTL, *SAVSYS, *SERVICE, *AUDIT, *IOSYSCFG]                                      |         |
| 2019-02-06 08:22:15,179   INFO   *********** Job Information                                 |         |
| 2019-02-06 08:22:15,180   INFO   Job Number: 015828                                          |         |
| 2019-02-06 08:22:15,180   INFO   Job Name: QZRCSRVS                                          | Ŧ       |
|                                                                                              |         |
| <u>N</u> ext >                                                                               |         |

Figure 13-1

#### Step #14

The last screen that should appear is the **Completion** screen. Press the **Finish** button to complete the installation process.

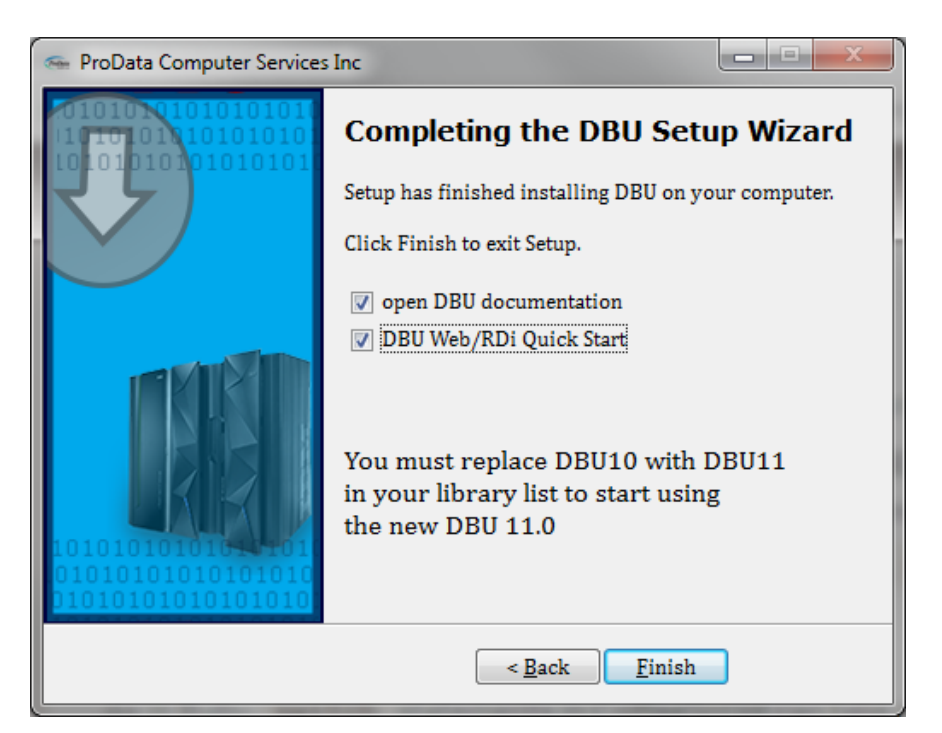

#### Figure 14-1

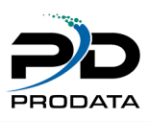

Documentation for DBU.

Documentation for RDB Connect.

Documentation for SQL/PRO.

Documentation for DBUnifier.

**Documentation** for RDR